# UCI UCPath

# Short Work Break Reference

Guio

## What is Short Work Break (SWB)?

Short Work Break is used to create a temporary halt to a job with the expectation that the employee will be returning into the same job. Putting a job in SWB stops pay on the job but allows employees to remain active in the payroll system.

### When do I use Short Work Break (SWB)?

- Academic jobs for certain quarters of the year (Lecturers, academic student employees, etc.)
- Floater employees during periods of inactivity (temp services)
- Staff Employee on Furlough (most commonly, partial-year career 10/12)

#### Important Note: Please refer to the Short Work Break Matrix for more details.

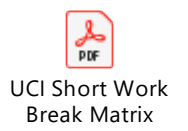

## Features/Benefits of Short Work Break

#### **Considerations**

- Don't have to re-hire
- Minimal transaction
- Doesn't have to go to path center (local process)
- Returning from SWB is simple process
- · Units will continue to have visibility to employees, still on active HR status
- Needs monitoring, especially the return
- Have to return them before you can do anything else to them (e.g. have to return to terminate them)
- Length of SWB is pre-determined based on title code
- Benefits are halted during SWB
- Can change position funding during SWB
- · Can still do retro transactions during SWB

#### **Assumptions**

• Employee needs to be returning to the same job.

# UCI UCPath

# Short Work Break Reference Guide

### How to put an employee on Short Work Break

Navigation: PeopleSoft Menu > UC Customizations > UC Extensions > PayPath Actions.

- 1. Enter the **Employee's Name** or click the **Search** icon to locate the employee.
- 2. Navigate to Job Data tab.
- 3. Enter the **Effective Date**. Note: The effective date is the first day the employee is on break.
- 4. Select an Action SWB
- 5. Select appropriate Action Reason. See UCI SWB Matrix below

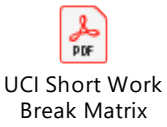

6. Enter the Expected Return Date.

Note: The expected return date is the first day that the employee is back at work.

- 7. In the **Comments** field, enter relevant information to help your departmental approver to complete your request.
- 8. Click the **Submit** button to route the request to your department approver for processing into UCPath.

#### Important Notes:

<u>Note 1</u>: If **Expected Return Date** is after the employee's current **Expected Job End Date**, then the **Expected Job End Date** must be extended before you put the employee on SWB.

<u>Note 2</u>: Select a new **Job Record End Date** if you need to update or extend the employee's job record end date.